## Course Textbook Lookup Procedure

Computer Science Department Southern Illinois University of Carbondale

July 16, 2014

## Abstract

The purpose of this documentation is to provide SIU Students with detailed instructions on how to access their courses textbook ISBN number located on SIU's SalukiNet website.

Please contact your instructor if there is no textbook information provided on salukinet. Note: Some courses may have their instructor listed as, to be announced (TBA). In such an event, you should contact the Computer Science Main Office to determine when the instructors contact information will be available.

| SOUTHER Southern Illinois                                                                                                    |                                                                                                    |
|----------------------------------------------------------------------------------------------------|----------------------------------------------------------------------------------------------------|
| NETWORK ID HELP                                                                                                    | HELP REGISTERING FOR CLASSES SCHEDULE OF CLASSES                                                                                                    |
| Login for All Applicants, Students (Current<br>Faculty and Staff<br>Register for courses, view financial aid information, pay<br>add to your Debit Dawg, and much more<br>Network ID: siu85XXXXXXX<br>(i.e. siu85xxxxxx)<br>Password:                                                                                    | nt & Former),         y your Bursar bil,         y your Bursar bil,         Login to SalukiNet Self-Service to make a Bursar bil payment, add funds to Debit Dawg, review Financial Aid, course schedule or grades.         To create proxy access, students should login to SalukiNet and click on "MyRecords", then navigate to the "Proxy Management" area.         Image: the study of the salukiNet Self-Service to make a Bursar bil payment, add funds to Debit Dawg, review Financial Aid, course schedule or grades.         To create proxy access, students should login to SalukiNet and click on "MyRecords", then navigate to the "Proxy Management" area.         Image: the salukiNet Self-Service to make a Bursar bil payment, add funds to Debit Dawg, review Financial Aid, course schedule or grades.         Image: the salukiNet Self-Service to make a Bursar bil payment, add funds to Debit Dawg, review Financial Aid, course schedule or grades.         Image: the salukiNet Self-Service to make a Bursar bil payment, add funds to Debit Dawg, review Financial Aid, course schedule or grades.         Image: the salukiNet Self-Service to make a Bursar bil payment, add to Debit Dawg, review Financial Aid, course schedule or grades.         Image: the salukiNet Self-Service to Management' area.         Image: the salukiNet Self-Service to make a Bursar bil payment, add to Debit Dawg, review Financial Aid, course schedule or grades.         Image: the salukiNet Self-Service to Management' area.         Image: the salukiNet Self-Service to Management' area.         Image: the salukiNet Self-Service to Management' area. |
| Can't login?<br>New User? Claim Account<br>Forgot your DAWG tag?<br>Change your password (Current or Expired)<br>Forgot your password?<br>NOTE: If you last attended SIUC before Fail 1990, you will in<br>SakkikNet to view your SIUC academic records. To obtain a<br>SIUC academic work, visit the Registrar website. | not be able to log into<br>a transcript of your                                                                                                    |

Figure 1: Login to SalukiNet by visiting http://salukinet.siu.edu

| MyRecords - SalukiNet - S × Main Menu                                                                                                   | ×                                                                                                    |
|----------------------------------------------------------------------------------------------------|----------------------------------------------------------------------------------------------------|
| 🔶 I 🔮 🕒 https://salukinet.siu.edu/web/home-community                                                                                    | y/myrecords?gpi=10186#Pickup                                                                                                    |
| SIU Southern Illinois University                                                                                                    | ALUKİNET                                                                                                    |
| Welcome MyTab MyRecords MyFinances MyCam                                                                                                | pus MyCareer                                                                                                    |
| SIUC Personal Records                                                                                                    | Proxy Management                                                                                                    |
| View My SIUC Student Records<br>New Applicants, Admitted Students and Current Students manage any of your<br>student records including: | Manage Proxy Users<br>Set up and manage user Id's so parents, or anyone else that you would like to<br>authorize, can make a Bursar bill payment, add funds to your Debit Dawg          |
| Application Status     Class Schedule     Desiring for Schedule                                                                         | account, review Financial Aid, course schedule or grades.                                                                                                    |
| Register for Classes     Grades                                                                                                    | Learning Management System                                                                                                    |
| Manage Addresses                                                                                                    | Pearson MyLabsPlus<br>Textbook, practice problems and class materials for Academic Success                                                                                              |
| Request Your Official SIUC Transcript                                                                                                   | Seminar, Math and certain other classes using MyLabsPlus.                                                                                                    |
| Current and former SIUC students may request your official transcripts using the link above.                                            | SIU Online (Desire2Learn)<br>Desire2Learn is a collection of tools allowing faculty to present course<br>materials, facilitate discussion, conduct surveys and assessments, and collect |
| Registration Pre-Requisites and Placement Tests                                                                                         | assignments as well as many other course management activities.                                                                                                    |

Figure 2: Select MyRecords -> View My SIUC Student Records

| K 💶 🗖 MyRecords - SalukiNet - S 🗙 🛔 Main Mer                                            | и ×                                             |                                  |
|-----------------------------------------------------------------------------------------|-------------------------------------------------|----------------------------------|
| ⊨ 🧼 🥃 🔒 https://ssb.siu.edu/prod/twbkwbi                                                | s.P_GenMenu?name=bmenu.P_MainM                  | Inu                              |
| SIU Southern Illinois<br>University                                                     | SALUKINET                                       | Self-Service                     |
| Personal Information Student Financial Aid Proxy Ma<br>Search Go                        | anagement                                       | ACCESSIBILITY SITE MAP HELP EXIT |
| Main Menu                                                                               |                                                 |                                  |
| Student<br>Apply for Admission, Registry, View your academic records, and               | billing information.                            |                                  |
| Financial Aid<br>Apply for Financial Aid; View financial aid status and eligibility, av | ccept award offers, and view loan applications. |                                  |
| Student Employment<br>Get a Student Employment Referral Form or view your Earnings      | Summary.                                        |                                  |
| RELEASE: 8.6.1                                                                          |                                                 |                                  |
| 2014 Ellucian Company L.P. and its affiliates.                                          |                                                 |                                  |

Figure 3: Select Student from the Main Menu

| X - D<br>MyRecords - SalukiNet - S × 🚖 Student                                               | ×                           |                                   |
|----------------------------------------------------------------------------------------------|-----------------------------|-----------------------------------|
| 🔶 🧼 😋 🔒 https://ssb.siu.edu/prod/twbkwbis.                                                   | P_GenMenu?name=bmenu.P_StuM | ainMnu                            |
| SIU Southern Illinois<br>University                                                          | SALUKİNET                   | Self-Service                      |
| Personal Information Student Financial Aid Proxy Man<br>Search Go                            | agement                     | RETURN TO MENU SITE MAP HELP EXIT |
| Student                                                                                      |                             |                                   |
| Admissions<br>Apply for Admission or Review Existing Applications                            |                             |                                   |
| Registration<br>Check your registration status, class schedule and add or drop classes       |                             |                                   |
| Student Records<br>View your holds, midterm grades, final grades, and unofficial transcript. |                             |                                   |
| Account Information                                                                          | and tax information         |                                   |
| Degree Evaluation for Applicants                                                             |                             |                                   |
| Apply for Graduation<br>Submit an application for future graduation.                         |                             |                                   |
| RELEASE: 8.6                                                                                 |                             |                                   |
| © 2014 Ellucian Company L.P. and its affiliates.                                             |                             |                                   |

Figure 4: Select Registration from the Student Menu

| Self-Service         Self-Service         Personal Information       Student       Financial Aid       Proxy Management         Search       Co       Retrurn to Menu Site MAP Help for         Registration       Self-Service         Select Term       Add or Drop Classes       Cock         Look Up Classes       Change Class Options       Active Registration         Concise Student Schedule       Student Schedule       Student Schedule         Student Detail Schedule       Registration History       Registration Fee Assessment                                                                                                    | MyRecords - SalukiNet - S × ▲ Registration ← ⇒ C ▲ https://ssb.siu.edu/prod/twbkwbis.P_ | × C       | nu                                |
|----------------------------------------------------------------------------------------------------|-----------------------------------------------------------------------------------------|-----------|-----------------------------------|
| Personal Information Student Financial Aid Proxy Management Search Go RETURN TO MENU SITE MAP HELP I Registration Select Term Add or Drop Classes Look Up Classes Cohange Class Options Active Registration Concise Student Schedule Student Detail Schedule Student Detail Schedule Week at a Glance Registration History Registration History Registration Fee Assessment                                                                                                    | SIU Southern Illinois<br>University                                                     | SALUKÎNET | Self-Service                      |
| Search Concerned Stream Precedence Statement Stream Precedence Student Schedule Student Schedule Student Sch | Personal Information Student Financial Aid Proxy Manag                                  | ement     |                                   |
| Registration Select Term Add or Drop Classes Look Up Classes Change Class Options Active Registration Concise Student Schedule Student Detail Schedule Student Detail Schedule Week at a Glance Registration Status Registration History Registration Fee Assessment                                                                                                    | Search Go                                                                               |           | RETURN TO MENU SITE MAP HELP EXIT |
| Select Term<br>Add or Drop Classes<br>Look Up Classes<br>Change Class Options<br>Active Registration<br>Concise Student Schedule<br>Student Detail Schedule<br>Week at a Glance<br>Registration Status<br>Registration History<br>Registration Fee Assessment                                                                                                    | Registration                                                                            |           |                                   |
| Add of Drop Classes<br>Look Up Classes<br>Change Class Options<br>Active Registration<br>Concise Student Schedule<br>Student Detail Schedule<br>Week at a Glance<br>Registration Status<br>Registration History<br>Registration Fiee Assessment                                                                                                    | Select Term                                                                             |           |                                   |
| Change Class Options<br>Active Registration<br>Concise Student Schedule<br>Student Detail Schedule<br>Week at a Glance<br>Registration Status<br>Registration History<br>Registration Fiee Assessment                                                                                                    | Add or Drop Classes                                                                     |           |                                   |
| Active Registration<br>Concise Student Schedule<br>Student Detail Schedule<br>Week at a Glance<br>Registration Status<br>Registration History<br>Registration Fiee Assessment                                                                                                    | Change Class Options                                                                    |           |                                   |
| Concise Student Schedule<br>Student Detail Schedule<br>Week at a Glance<br>Registration Status<br>Registration History<br>Registration Fee Assessment                                                                                                    | Active Registration                                                                     |           |                                   |
| Student Detail Schedule<br>Week at a Glance<br>Registration Status<br>Registration History<br>Registration Fee Assessment                                                                                                    | Concise Student Schedule                                                                |           |                                   |
| Week at a Glance<br>Registration Status<br>Registration History<br>Registration Fee Assessment                                                                                                    | Student Detail Schedule                                                                 |           |                                   |
| Registration Status<br>Registration History<br>Registration Fee Assessment                                                                                                    | Week at a Glance                                                                        |           |                                   |
| Registration History<br>Registration Fee Assessment                                                                                                    | Registration Status                                                                     |           |                                   |
| Registration Fee Assessment                                                                                                    | Registration History                                                                    |           |                                   |
|                                                                                                    | Registration Fee Assessment                                                             |           |                                   |
|                                                                                                    | © 2014 Ellucian Company L.P. and its affiliates.                                        |           |                                   |

Figure 5: Select Look Up Classes from the Registration Menu

| X — 🗆                                                    | ent ×        |                     |                    |
|----------------------------------------------------------|--------------|---------------------|--------------------|
| 🔶 I C 🔒 https://ssb.siu.edu/prod/bwskfcls.p_sel_         | _crse_search |                     |                    |
| SIU Southern Illinois<br>University                      | SALUKINET    | <b>Self-Service</b> |                    |
| Personal Information Student Financial Aid Proxy Managem | ent          |                     |                    |
| Search Go                                                |              |                     | SITE MAP HELP EXIT |
| Payment Agreement                                        |              |                     |                    |
| Search by Term:                                          |              |                     |                    |
| Fall 2014                                                |              |                     |                    |
| Submit Reset                                             |              |                     |                    |
| RELEASE: 8.5.2.1                                         |              |                     |                    |

© 2014 Ellucian Company L.P. and its affiliates.

Figure 6: Select the Term and Click Submit

| × – o                                                                                                    |                                                                                                    |
|----------------------------------------------------------------------------------------------------|----------------------------------------------------------------------------------------------------|
| MyRecords - SalukiNet - S 🗙 👔 Look Up Classes                                                                                                    | ×                                                                                                    |
| ← → C 🔒 https://ssb.siu.edu/prod/bwckgens.p_pr                                                                                                    | roc_term_date                                                                                        |
| SIU Southern Illinois<br>University                                                                                                    | SALUKINET Self-Service                                                                               |
| Personal Information Student Financial Aid Proxy Managem                                                                                                    | nent                                                                                                 |
| Search Go                                                                                                    | RETURN TO MENU SITE MAP HELP EXIT                                                                    |
| Use the selection options to search the class schedule. You m Subject Help Subject: Civil Engineering Classics Communication Disorders & Sci. Computer Science Criminology & Criminal Justice Criminology & Criminal Justice Economics | nay choose any combination of fields to narrow your search, but you must select at least one Subject |
|                                                                                                    | \$                                                                                                   |
| Course Search Advanced Search                                                                                                    |                                                                                                    |
| RELEASE: 8.5.2.1                                                                                                    | [Week at a Glance   Student Detail Schedule   View Holds ]                                           |
| © 2014 Ellucian Company L.P. and its affiliates.                                                                                                    |                                                                                                    |

Figure 7: Select Computer Science

|                | 🖞 MyRecords - SalukiNet - S 🛛 🖈 🚡 Look Up Classes | ×             |                                   |  |
|----------------|---------------------------------------------------|---------------|-----------------------------------|--|
| ← → ℃          | https://ssb.siu.edu/prod/bwskfcls.P_GetCrse       |               |                                   |  |
| CARBONDAL      | E                                                 |               |                                   |  |
|                |                                                   |               |                                   |  |
| Personal Infor | mation Student Financial Aid Proxy Management     |               |                                   |  |
| Search         | 60                                                |               |                                   |  |
| Search         | 66                                                |               | RETURN TO MENU SITE MAP HELP EXIT |  |
| Look Up        | Classes                                           |               |                                   |  |
|                |                                                   |               |                                   |  |
| Fall 2014      |                                                   |               |                                   |  |
| Computer S     | Science                                           |               |                                   |  |
| 2008           | Computer Concepts                                 | View Sections |                                   |  |
| 201            | Problem Solving with Computers                    | View Sections |                                   |  |
|                |                                                   |               |                                   |  |
| 202            | Intro to Computer Science                         | View Sections |                                   |  |
| 215            | Discrete Mathematics                              |               |                                   |  |
| 210            | Districte matternatios                            | View Sections |                                   |  |
| 220            | Programming w/Data Structures                     | View Sections |                                   |  |
|                |                                                   |               |                                   |  |
| 221            | Internet & Mobile Computing                       | View Sections |                                   |  |
| 290            | Comm Skills & Ethics for CS                       | View Sections |                                   |  |
|                |                                                   |               |                                   |  |
| 304            | Advnc Object-Oriented Progrmng                    | View Sections | 2                                 |  |
| 305            | Software Development                              |               |                                   |  |
| 000            | Software Development                              | View Sections |                                   |  |
| 306            | Linux/UNIX Programming                            | View Sections |                                   |  |
|                |                                                   |               |                                   |  |
| 311            | Theory Programming Languages                      | View Sections |                                   |  |
| 320            | Computer Organiztn & Architect                    | View Sections |                                   |  |
|                |                                                   | VIEW Sections |                                   |  |
| 330            | Intro Des & Analysis of Alg                       | View Sections |                                   |  |
|                |                                                   |               |                                   |  |
| 335            | Operating Systems                                 | View Sections |                                   |  |

Figure 8: Select View Sections for your course

| X - C MyRecords - SalukiNet - S X 🛓 Look Up Classes                                                                  | ×                              |         |        |             |            |            |                 |          |           |                       |                       |
|----------------------------------------------------------------------------------------------------|--------------------------------|---------|--------|-------------|------------|------------|-----------------|----------|-----------|-----------------------|-----------------------|
| 🔶 🔶 🧲 https://ssb.siu.edu/prod/bwskfcls.P_GetC                                                                       | îrse                           |         |        |             |            |            |                 |          |           |                       |                       |
| SIU Southern Illinois<br>University                                                                                  | SALUKİNET                      |         |        | Self-Se     | rvice      |            |                 |          |           |                       |                       |
| Personal Information Student Financial Aid Proxy Management                                                          | nt                             |         |        |             |            |            |                 |          |           |                       |                       |
| Search Go                                                                                                    |                                |         |        | RETURN      | I TO MEN   | U SITE M   | IAP HEL         | P EXIT   |           |                       |                       |
| Look Up Classes  Select the box in front of the CRN (C identifies a closed class). T Sections Found Computer Science | To register, you can scroll to | the bot | tom ar | d click 'Re | gister' or | press 'Ent | ter' on yo      | ur keybo | ard. To a | dd to your worksheel  | , click 'Add to       |
| Select CRN Subj Crse Sec Cmp Cred Title                                                                              | Days Time                      | Сар     | Act R  | em WL       | WL         | WL         | XL              | XL       | XL        | Instructor            | Date                  |
| SR 67016 CS 305 001 CA 3.000 Software<br>Development                                                                 | MWF 02:00 pm-02:50<br>pm       | 20      | 15 5   | Cap<br>0    | O<br>O     | 0          | <b>Сар</b><br>0 | O<br>O   | 0         | Michael Wainer<br>(P) | (MM/DD)<br>08/18-12/1 |
|                                                                                                    | [ Week at a Glanc              | e   Stu | dent D | etail Sche  | dule   Vi  | iew Fee A  | ssessm          | ent]     |           |                       |                       |
| RELEASE: 8.5.2.1                                                                                                    |                                |         |        |             |            |            |                 |          |           |                       |                       |
| © 2014 Ellucian Company L.P. and its affiliates.                                                                     |                                |         |        |             |            |            |                 |          |           |                       |                       |

Figure 9: Select the CRN that cooresponds to your course

| X - D                                                                                                    |                    |
|----------------------------------------------------------------------------------------------------|--------------------|
| ← → C 🔓 https://ssb.siu.edu/prod/bwckschd.p_disp_listcrse?term_in=201460&subj_in=CS&crse_in=305&crn_in=67016                                                                                                    | ;                  |
| SIU Southern Illinois University SALUKINET Self-Service                                                                                                    |                    |
| Search Go                                                                                                    | SITE MAP HELP EXIT |
| Class Schedule Listing                                                                                                    |                    |
| Sections Found Software Development - 67016 - CS 305 - 001 Associated Term: Fall 2014 Registration Dates: Mar 28, 2014 to Aug 24, 2014 Course Drop(with full refund) date: March 28, 2014 to August 31, 2014 Course Drop(with full refund) date: September 1, 2014 to October 26, 2014 Levels: Undergraduate Carbondale Campus Campus Lecture Schedule Type Lecture Instructional Method 3.000 Credits View Catalog Entry Textbook |                    |
| 8                                                                                                    |                    |
| Scneduled Meeting Times Type Time Days Where Date Range Schedule Type Instructors                                                                                                    |                    |
| Class 2:00 pm - 2:50 pm MWF Lindegren Hall 0018 Aug 18, 2014 - Dec 12, 2014 Lecture Michael Wainer (P)                                                                                                    |                    |
| Return to Previous<br>New Search                                                                                                    |                    |
| RELEASE: 8.5.1                                                                                                    |                    |
| © 2014 Ellucian Company L.P. and its affiliates.                                                                                                    |                    |

Figure 10: Select Textbook

|   | MyRecords - SalukiNet - S × 👔 Clas | s Schedule Listing                                                                                                    | × 🕒 Class Tex                                                                                                    | tbook and                                                                      | Course ×                                                                                             | 5&term id                                                                                      | 1=Fall+2014÷                                                                                                    | /-1=&dept-1=CS&cc                                                                                                    | ourse-1=30                              |
|---|------------------------------------|----------------------------------------------------------------------------------------------------|----------------------------------------------------------------------------------------------------|--------------------------------------------------------------------------------|----------------------------------------------------------------------------------------------------|------------------------------------------------------------------------------------------------|----------------------------------------------------------------------------------------------------|----------------------------------------------------------------------------------------------------|-----------------------------------------|
|   |                                    | SIU Sout                                                                                                    | hern Illino<br>versity                                                                                                    | is                                                                             |                                                                                                    |                                                                                                |                                                                                                    |                                                                                                    |                                         |
|   |                                    | Southern Illinois Ur                                                                                                    | iversity Books                                                                                                    | tore                                                                           |                                                                                                    |                                                                                                |                                                                                                    |                                                                                                    |                                         |
|   |                                    | All : Fall 2014 : CS                                                                                                    | 5:305:001                                                                                                    |                                                                                |                                                                                                    |                                                                                                |                                                                                                    |                                                                                                    |                                         |
|   |                                    | 1 Required Material(s)                                                                                                    |                                                                                                    |                                                                                |                                                                                                    |                                                                                                |                                                                                                    |                                                                                                    |                                         |
|   |                                    | Required Mater                                                                                                    | al(s) <mark>(</mark> 1)                                                                                                    |                                                                                |                                                                                                    |                                                                                                |                                                                                                    |                                                                                                    |                                         |
|   |                                    | Essen Skills for the Ag<br>Author: Net Objective<br>ISBN: 9780321543738<br>Copyright Year: 2011<br>Publisher: Longman                                          | ile Developer Edit                                                                                                    | on: N/A                                                                        |                                                                                                    |                                                                                                |                                                                                                    |                                                                                                    |                                         |
|   |                                    | Type Buy/Rent Opt                                                                                                    | on Rental Period                                                                                                    | Provider                                                                       | In Stock ?                                                                                           | Your Price                                                                                     |                                                                                                    |                                                                                                    |                                         |
|   |                                    | BUY NEV                                                                                                    | /                                                                                                    |                                                                                | 1                                                                                                    | \$47.25                                                                                        |                                                                                                    |                                                                                                    |                                         |
| 1 |                                    | BUY USE                                                                                                    | D                                                                                                    |                                                                                | Backordered                                                                                          | \$35.50                                                                                        |                                                                                                    |                                                                                                    |                                         |
|   |                                    | Please Note: Course and pri                                                                                                    | n Group, Inc. and/o                                                                                                    | ject to chang                                                                  | e based upon upda<br>Follett Terms<br>companies ("Fo                                                 | ated data from pu<br>s for Service<br>llett"), are provi                                       | blishers and instructors.                                                                                                    | certain data and may prov                                                                                                    |                                         |
|   |                                    | you access to software<br>support institutional co<br>writing, may (to preven<br>the Services' complian<br>Follett shall have no lia<br>Services you accept th | , collectively, the "S<br>mpliance with currer<br>misuse or for other<br>e with the Higher E<br>bility for the Service<br>ese terms. | ervices." Alti<br>t legislation,<br>reasons as<br>ducation Op<br>s, and is not | nough Follett bel<br>Follett provides<br>Follett deems ap<br>portunity Act of 2<br>liable for specia | ieves the data p<br>the Services AS<br>propriate) chan<br>2008 or any oth<br>I, incidental, or | rrovided is accurate, an<br>i IS and, except as othe<br>ge or terminate the Ser<br>er laws applicable to sc<br>consequential damages | d the Services are intende<br>erwise agreed to by Follett<br>vices, and is not responsib<br>hools, students, or third pa<br>, or loss of profits. By using | d to<br>in<br>le for<br>uties.<br>g the |
|   |                                    |                                                                                                    | D BY<br>ett <sup>®</sup> .com<br>. on crmpus.                                                                                        |                                                                                |                                                                                                    |                                                                                                |                                                                                                    |                                                                                                    |                                         |

Figure 11: Textbook should now be displayed